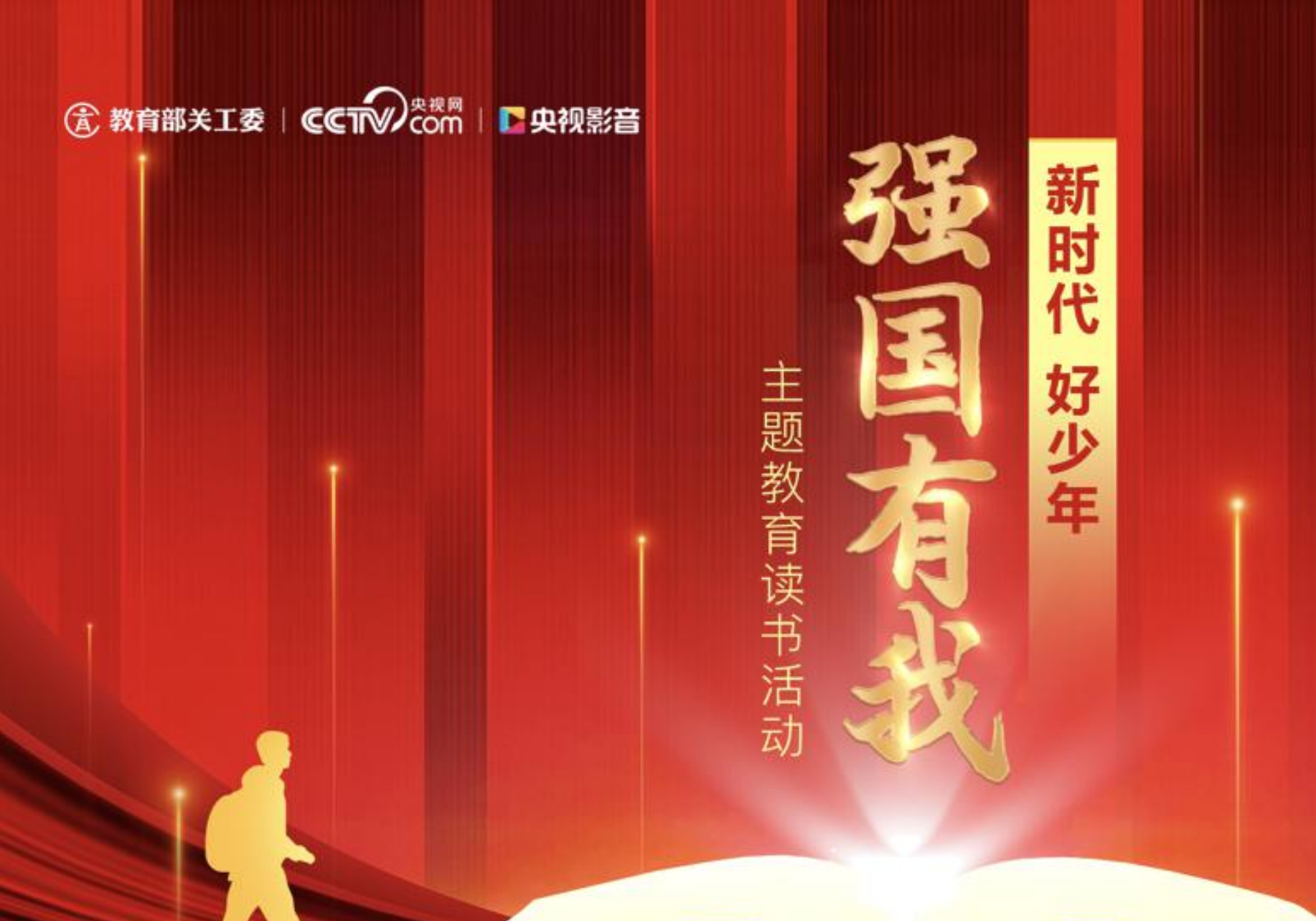

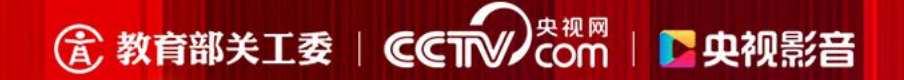

# 家长及学生 活动参与操作指南

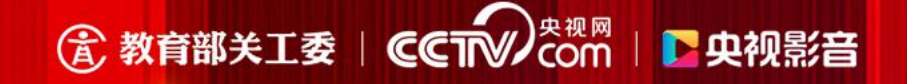

#### 第一步:下载并安装央视影音

进入安卓各应用市场、苹果App Store, 搜索"央视影音" 或使用微信、浏览器等扫描下方二维码, 下载并安装央视影音

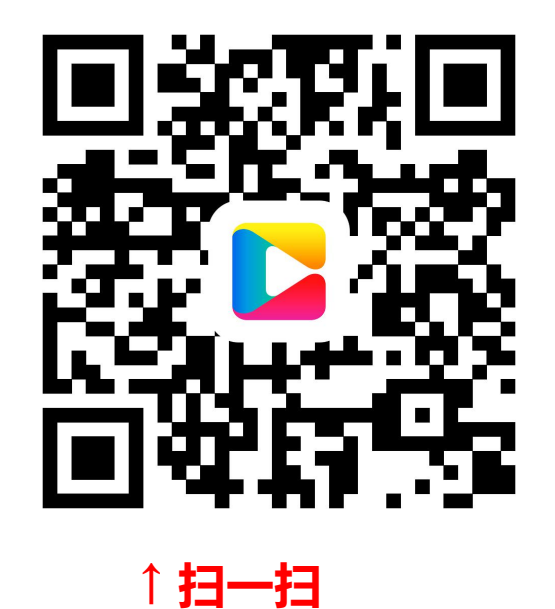

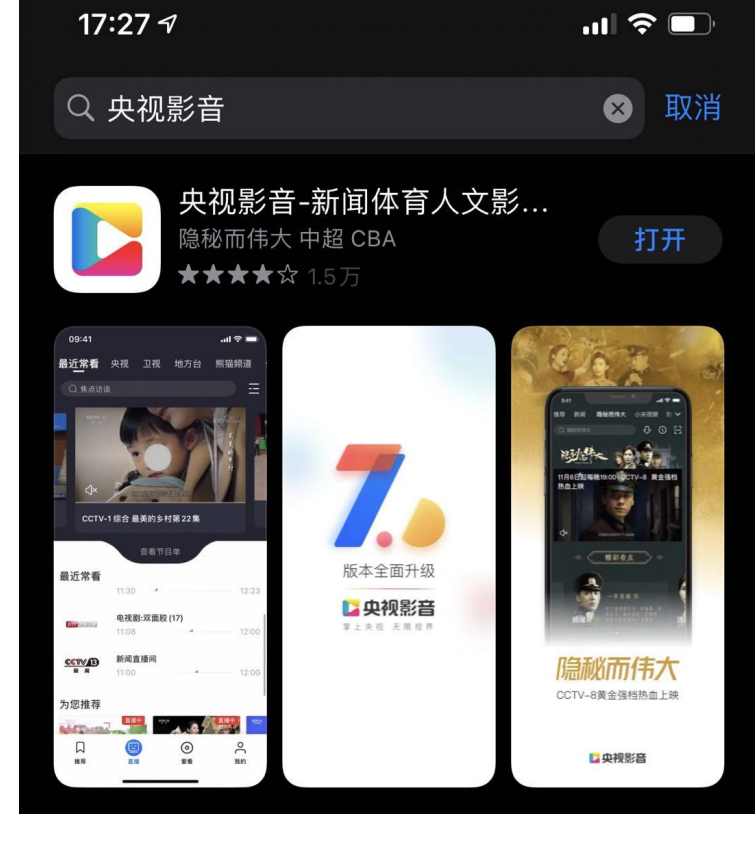

↑搜一搜

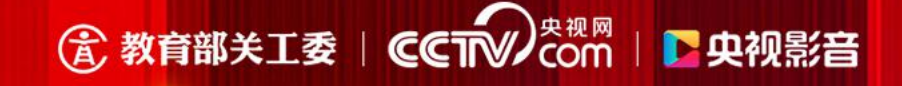

#### 第二步: 注册和登录

打开央视影音,进入"我的"页面,完成注册或登录,支持手机号及微博微信等第三方登录。 登录账号不影响荣誉证书显示,证书信息来自上传作品页里输入的老师、学生、作品名称。

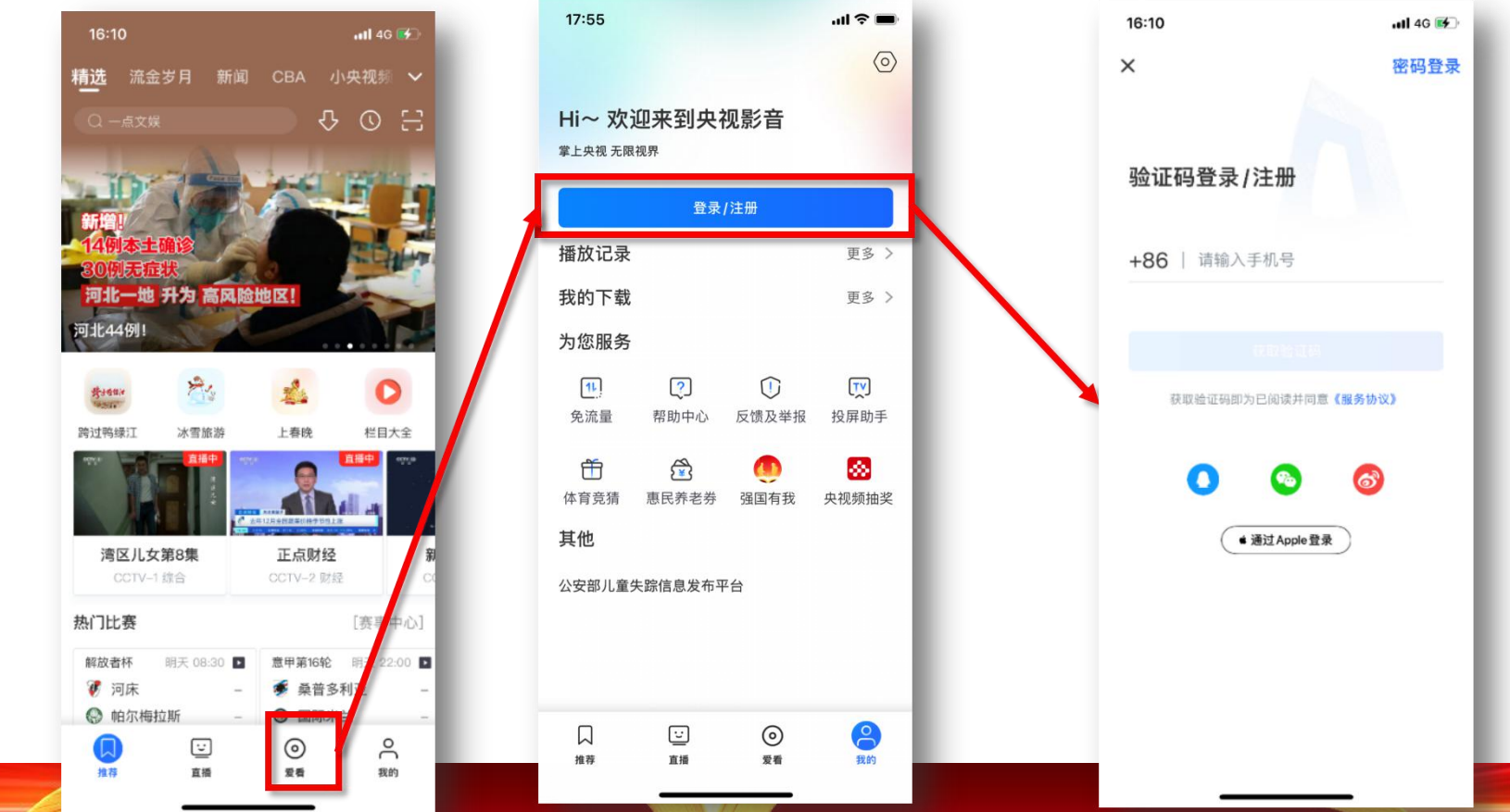

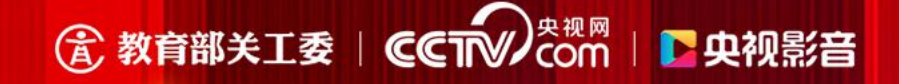

#### 第三步:进入活动页面

#### 在"我的"页面,下滑找到"为您服务"板块,点击"<mark>强国有我</mark>"活动入口,进入活动页面

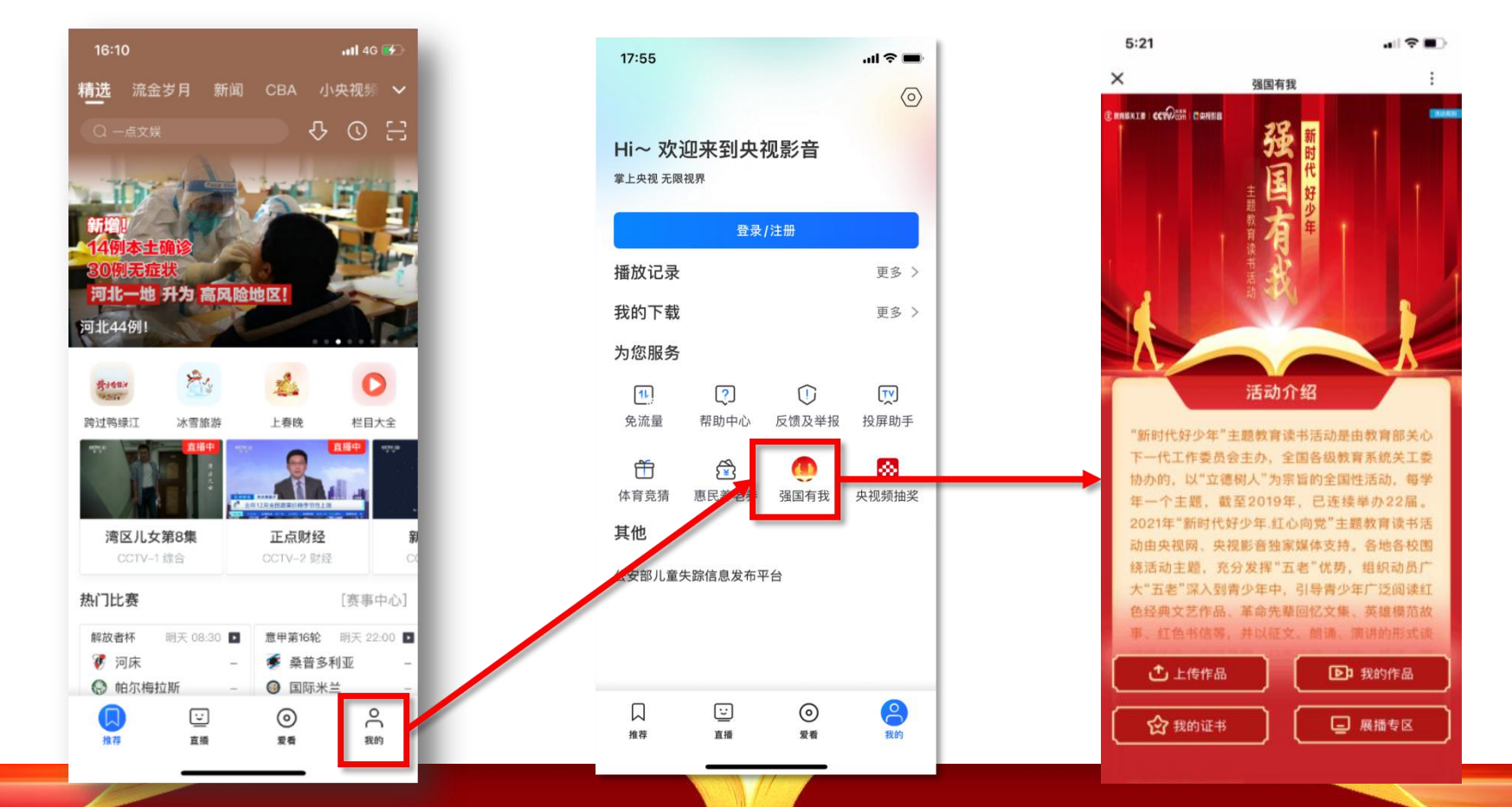

## ⑦ 教育部关工委 │ ℃ COM │ ℃ 央视影音

### 第四步:上传作品

在活动首页,点击底部的"上传作品"按钮,进入上传页面 填写作品信息,点击"上传按钮",完成上传操作

选择学校:选择学校名称后能上传

(需要学校先注册成功后,该校学生才能参与)

学段:选择自己的学段(幼儿班、小学、初中、高中、职业学校) 班级:选择自己的年级和班级

姓名:填写作者姓名,多个作者可用顿号分隔 作品名称:填写作品名称(17个汉字以内) 作品分类:选择作品类型(朗诵演讲类、征文类) 添加文件:点击"+"图标,添加视频或图片文件

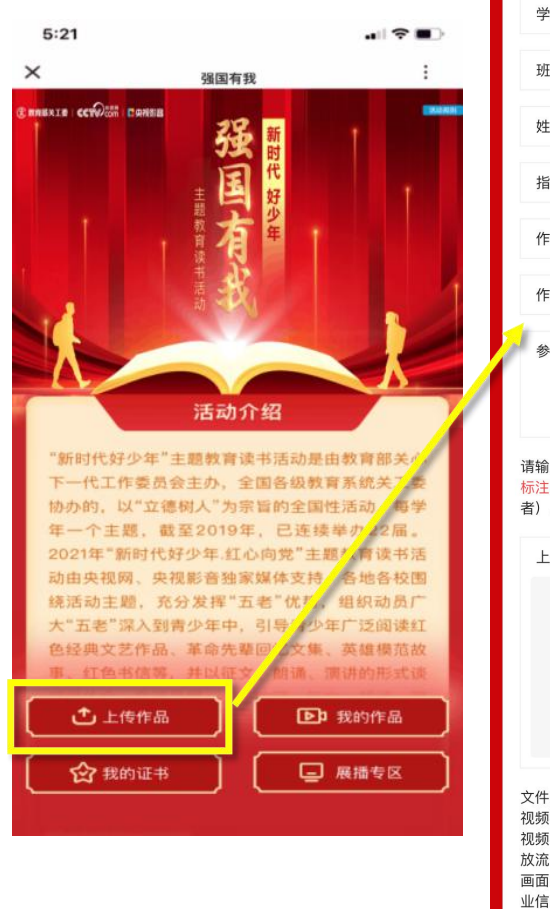

作品上传 (1) 请填写学校信息、个人信息、作品信息。 2 请选择手机中的视频或图片进行上传。 ③ 上传完成后需审核,可在"我的作品"页里 查看已上传作品及审核结果。 (4) 审核通过后,作品会展示在学校主页里,作 者可在"我的作品"页获得电子证书。 学校名称\* 请输入学校名称 \*学校名称错误,请确认后重新输入 学段\* 班级\*  $\sim$ 输入姓名 姓名\* 指导老师\* 输入姓名 作品名称\* 输入作品名称 作品分类\* 朗诵演讲 参考资料★ 请输入参考资料 请输入1-50个汉字。上传文件所涉及所有元素均需 标注出处或创作者信息、如诗词、文章节选(作 者) 、配乐(名称)、视频资料(出处、作者) 上传视频\*  $\left(+\right)$ 文件要求: 视频横屏录制,时长5分钟以内,大小500M以内, 视频格式AVI、MP4、RMVB、MOV,视频清晰播 放流畅。 画面不带水印或LOGO, 避免出现与活动无关的商 业信息,视频内容切勿涉及个人隐私等内容,如姓 名、家庭住址等。

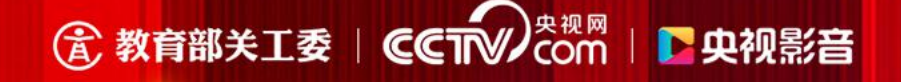

#### 朗诵、演讲作品要求:

拍摄要求:

- 横屏录制,时长建议控制在5分钟内,大小500M以内,视频格式MP4、MOV,视频清 断播放流畅。
- 画面不带水印或LOGO,避免出现与活动无关的商业信息,视频内容切勿涉及个人隐 私等内容,如姓名、家庭住址等。
- 拍摄视频所涉及所有元素均需标注出处或创作者信息,如诗词、文章节选(作者)、
  配乐(名称)、视频资料(出处、作者)。

形式要求:作品均需用普通话完成,单一作品人数不超过3人。 服装道具要求:着装要求干净整洁,大方得体。

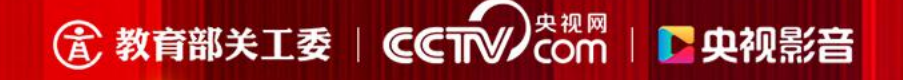

#### 征文作品要求:

- 格式要求:上传JPG、JPEG、BMP、PNG图片,容量20Mb以下。
- **文体要求**:记叙文或者散文,字数限制在1000字以内。
- **审核要求:**需要图片清晰干净,征文内容完整,不出现商业二维码、联系电话或与活动无 关的信息。禁止出现大段网络文章抄袭;学校与学生家长应协助青少年把控文 章质量。

#### 内容要求:

- 以上所有作品意在真实,抒发真情实感。
- 视频拍摄要求着装干净整洁、大方得体、不化妆、不增加道具。
- 不请商业公司或培训机构培训,不请后期制作公司包装视频上传。

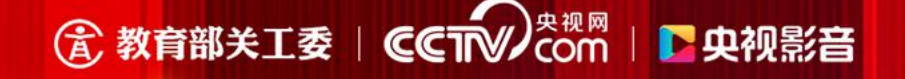

#### 作品上传、审核流程:

- 参与活动者自行下载央视影音客户端,注册并同意隐私保护协议。
- 学生或家长上传:前端上传朗诵、演讲视频或征文稿件。
- 由央视网审核团队完成内容审核,各学校订阅号可进行"下架"处理。
- 审核通过的作品展示在该校订阅号列表中,凡展示的作品均获得证书。
- 学生的作品,必须是央视影音的活动页里上传,上传时输入的名称和作品审核通过后会 有荣誉证书。老师或家长或学生都能登录央视影音里上传,若老师在订阅号后台上传作 品则没有荣誉证书。

## ⑦ 教育部关工委 | ℃ COM | ♪ 央视影音

查看审核状态

在活动页面, 点击底部 的"我的作品"按钮, 进入页面即可查看作品 审核进度,包括审核中、 已通过、未通过3种状态。 已通过的朗诵、演讲作 品、点击后可查看视频 内容, 征文作品仅展示 状态。

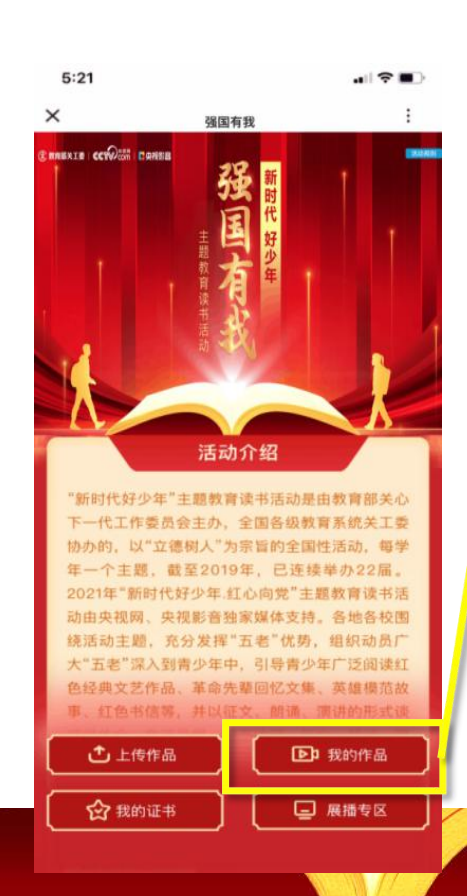

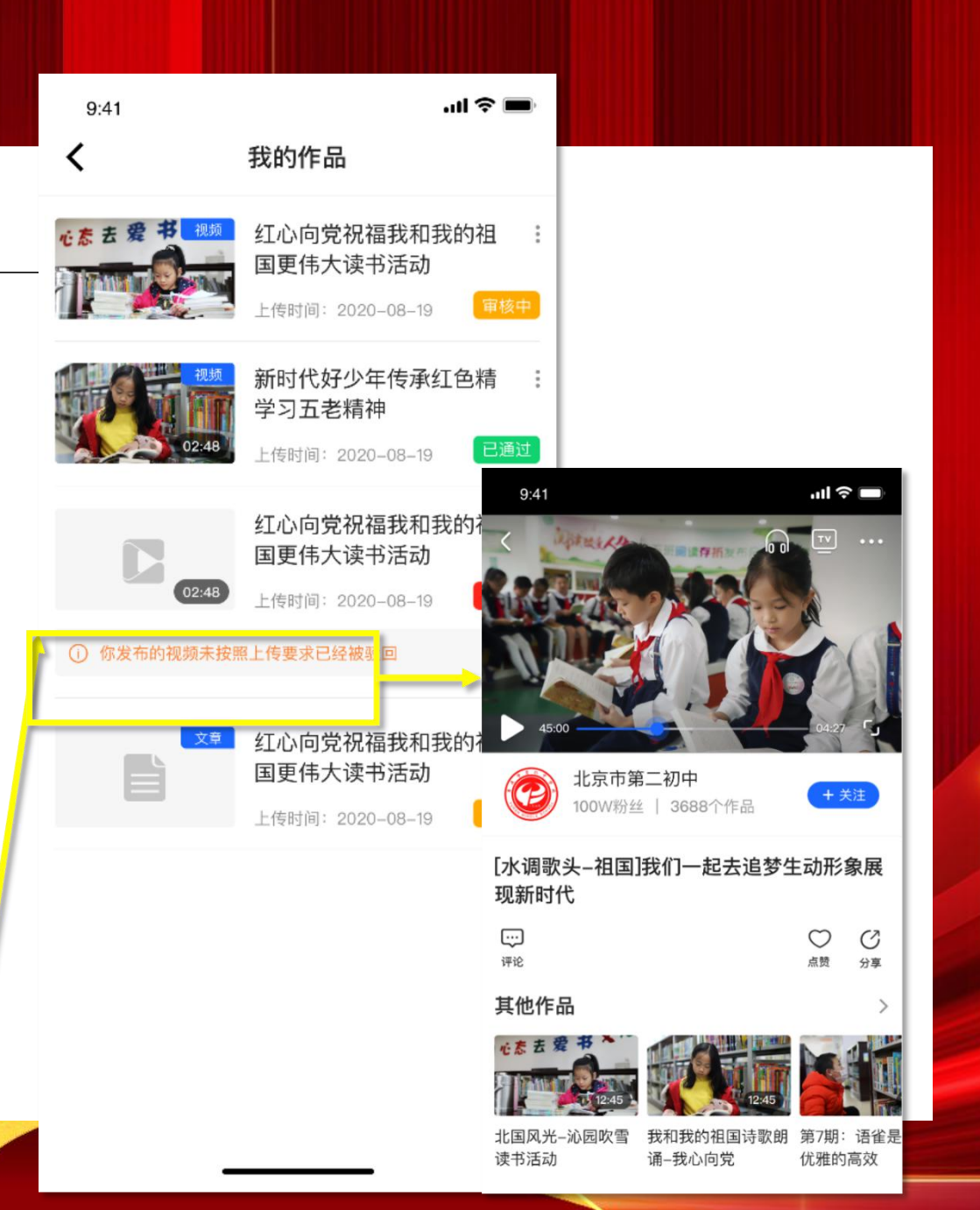

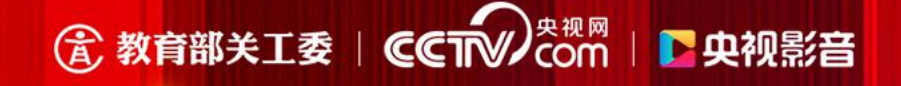

#### 查看证书

学生在活动页里上传作品,在审核通过后,会获得电子证书。 进入活动首页,点击底部的"我的证书"按钮,进入页面即可查看自己获得的证书。当有多 个作品获得证书时,可通过左右滑动操作查看全部证书。

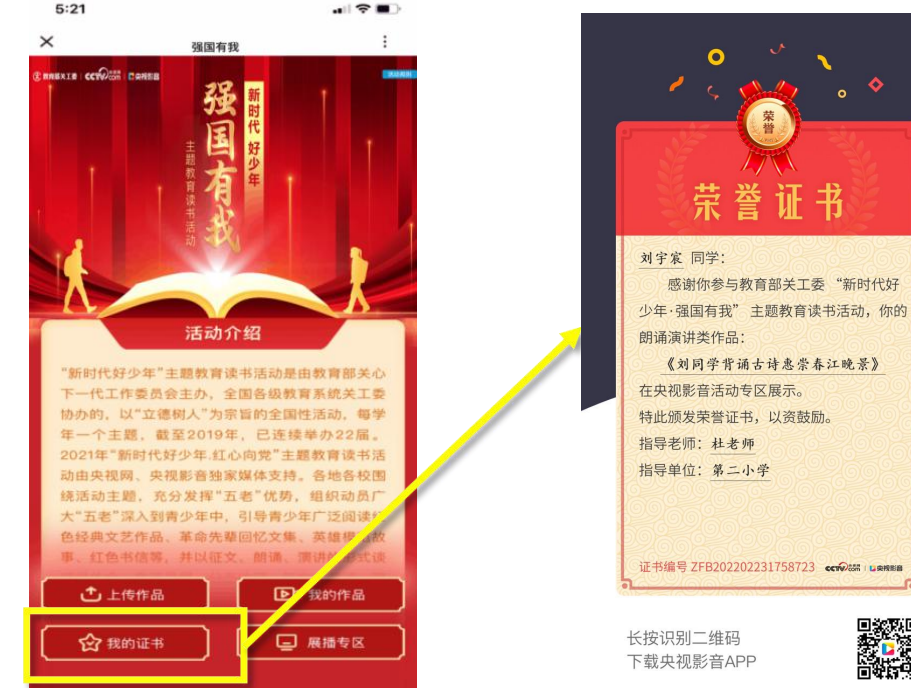

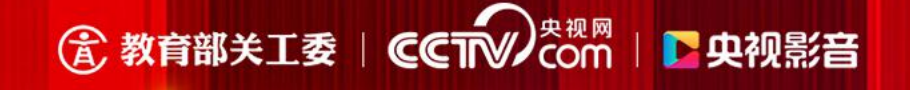

### 下载证书

点击"下载"按钮,可下载证书到手机相册。初次下载证书时,可能会提示获取相册权限, 请选择同意,即可下载证书。

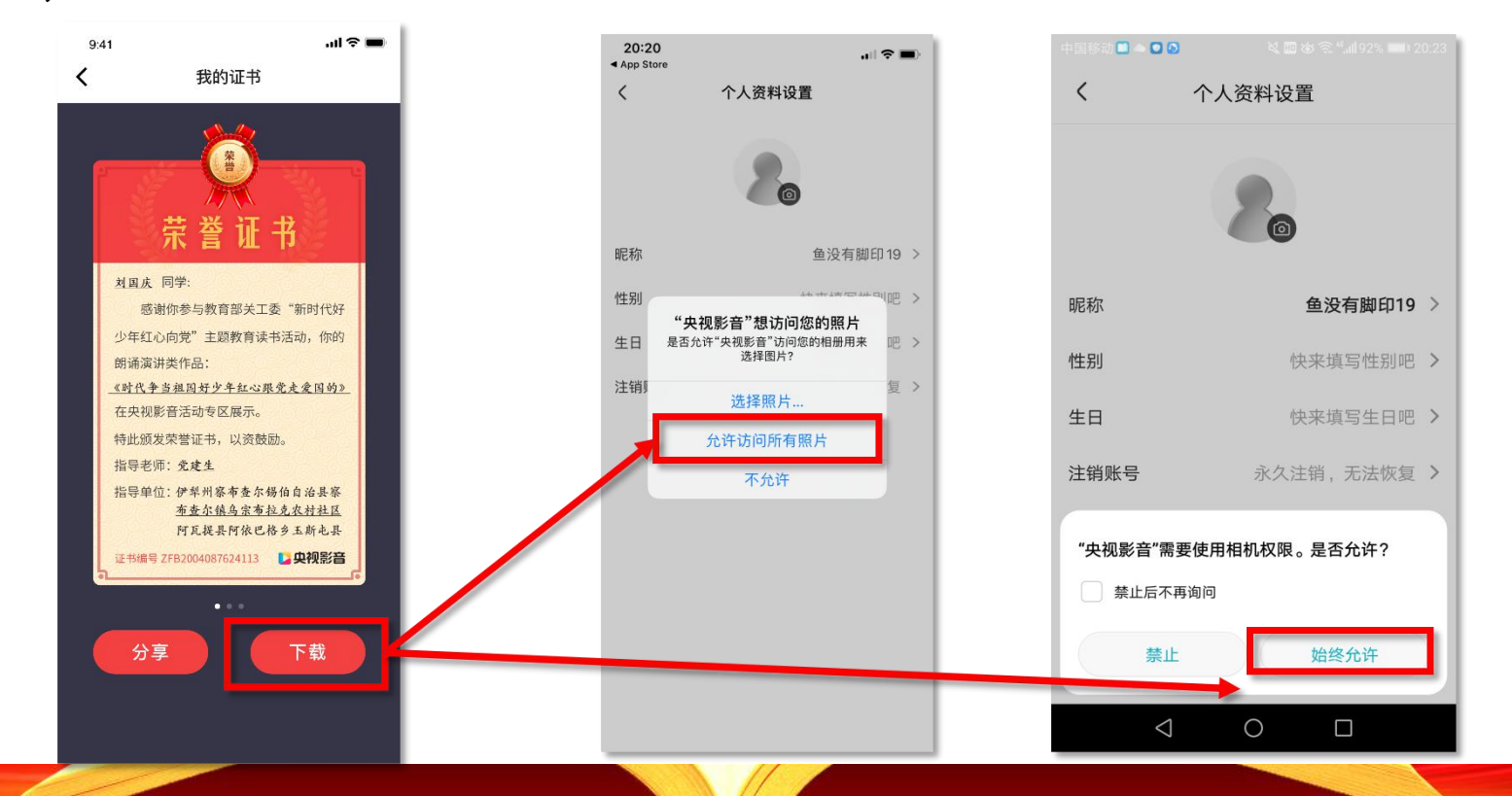

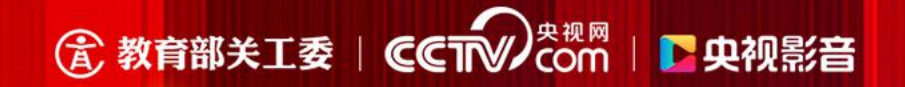

# 感谢观看